## How to Become an AAS Member and Register

## for the AAS Annual Conference at the Same Time

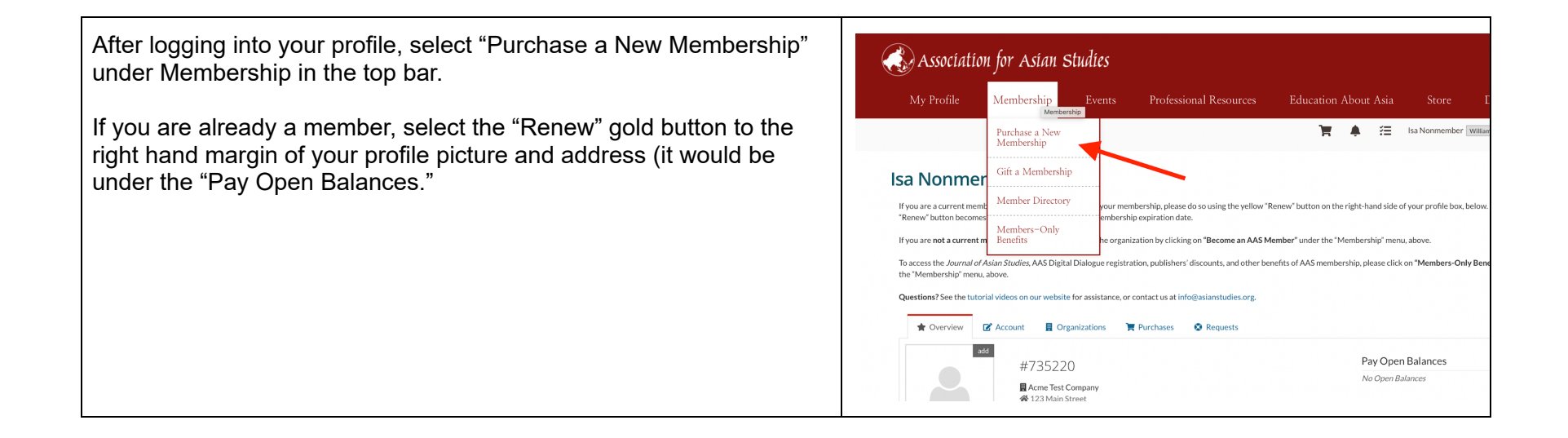

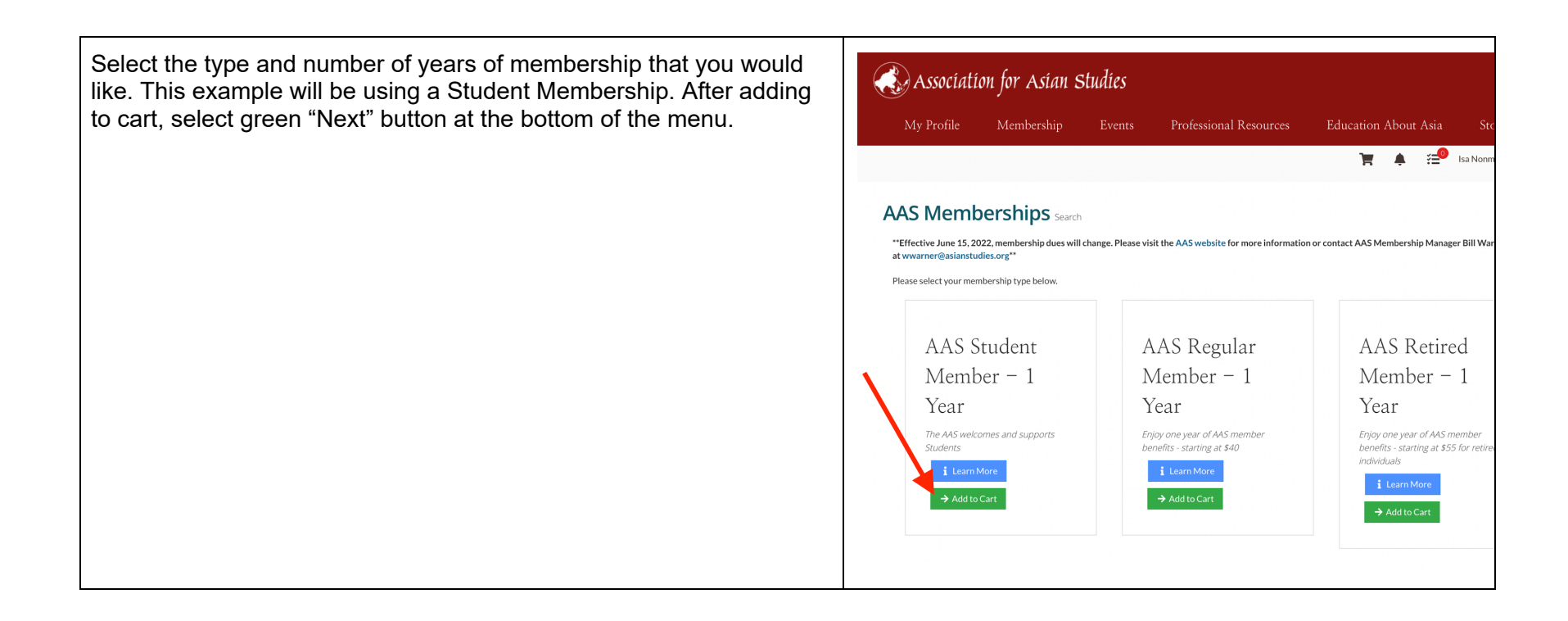

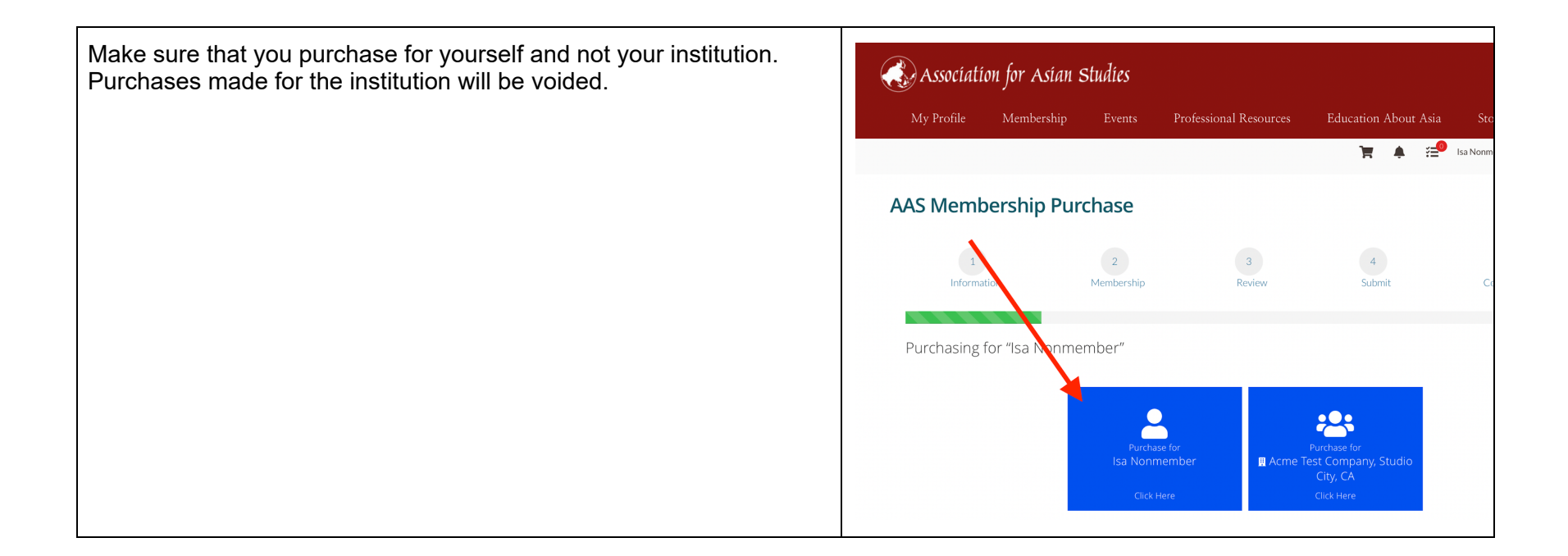

| Complete the personal profile information. | Association for Asian                                               | studies                                                       |                        |                      |
|--------------------------------------------|---------------------------------------------------------------------|---------------------------------------------------------------|------------------------|----------------------|
|                                            | My Profile Membership                                               |                                                               | Professional Resources | Education About Asia |
|                                            |                                                                     |                                                               |                        | <b>`≓</b> ⁰ ♦ ≅⁰     |
|                                            | AAS Membership Pu                                                   | ırchase                                                       |                        |                      |
|                                            | 1<br>Information                                                    | 2<br>Membership                                               | 3<br>Review            | 4<br>Submit          |
|                                            | Purchasing for "Isa Nonn                                            | nember"                                                       |                        |                      |
|                                            | Primary Occupation: *                                               | Faculty-K-12                                                  |                        | \$                   |
|                                            | 🕚 Highest Degree Earned: *                                          | N/A                                                           |                        | \$                   |
|                                            | O Primary Discipline: *                                             | Anthropology                                                  |                        | \$                   |
|                                            | O Primary Discipline Other:                                         |                                                               |                        |                      |
|                                            | <ol> <li>Primary Geographic Area of<br/>Interest: *</li> </ol>      | ASIA (GENERAL)                                                |                        | \$                   |
|                                            | Primary Geographic Area of Interest<br>Other:                       |                                                               |                        |                      |
|                                            | Council that best represents your geographic area of interest: *    | East and Inner Asia                                           | Council (EIAC)         | \$                   |
|                                            | • How would you like to receive the<br>Journal of Asian Studies?: * | <ul> <li>Print &amp; Digital</li> <li>Digital Only</li> </ul> |                        |                      |

| For student, K-12 Educator and Non-OECD memberships: Upload two proofs of verification and report your Total Gross Income. All | Resociation for Asian Studies                                                                                                    |  |  |  |  |  |
|----------------------------------------------------------------------------------------------------|----------------------------------------------------------------------------------------------------|--|--|--|--|--|
| two proofs of verification and report your rotal Gross income. All                                                             | My Profile Membership Events Professional Resources Education About Asia Store Donate                                                                                                    |  |  |  |  |  |
| linee musi be entered.                                                                                                    | 📔 🌲 🔁 Isa Nonmember 🖼 William Wanner 🛩                                                                                                    |  |  |  |  |  |
|                                                                                                    | AAS Membership Purchase                                                                                                    |  |  |  |  |  |
|                                                                                                    | 1 2 3 4 5<br>Information Membership Review Submit Confirmation                                                                                                    |  |  |  |  |  |
|                                                                                                    |                                                                                                    |  |  |  |  |  |
|                                                                                                    | Purchasing for "Isa Nonmember"<br>AAS Student Member - 1 Year                                                                                                    |  |  |  |  |  |
|                                                                                                    | Please provide two documents showing current proof of student status. Examples of student proof are:                                                                                              |  |  |  |  |  |
|                                                                                                    | Current enrollment form     Tuition bill     Image of student ID with date                                                                                                    |  |  |  |  |  |
|                                                                                                    | (A student card that is valid for several years does not indicate current student status; please provide udditional proof.)                                                                       |  |  |  |  |  |
|                                                                                                    | A statement of student status or quoting a student number does not suffice.                                                                                                    |  |  |  |  |  |
|                                                                                                    | Please save all documents in PDF format prior to upload.<br>Student Status Upload #1:*                                                                                                    |  |  |  |  |  |
|                                                                                                    | Student Status Upload #2; * register Ø Replace Url                                                                                                    |  |  |  |  |  |
|                                                                                                    | Please select your current gross annual income bracket from the list below.                                                                                                    |  |  |  |  |  |
|                                                                                                    | Note: This information is collected to gain insight into the financial situations of our student members and is for internal reporting purposes only. It will not change the price of membership. |  |  |  |  |  |
|                                                                                                    | Total Gross Income: * Under \$15,099 c                                                                                                    |  |  |  |  |  |
|                                                                                                    |                                                                                                    |  |  |  |  |  |

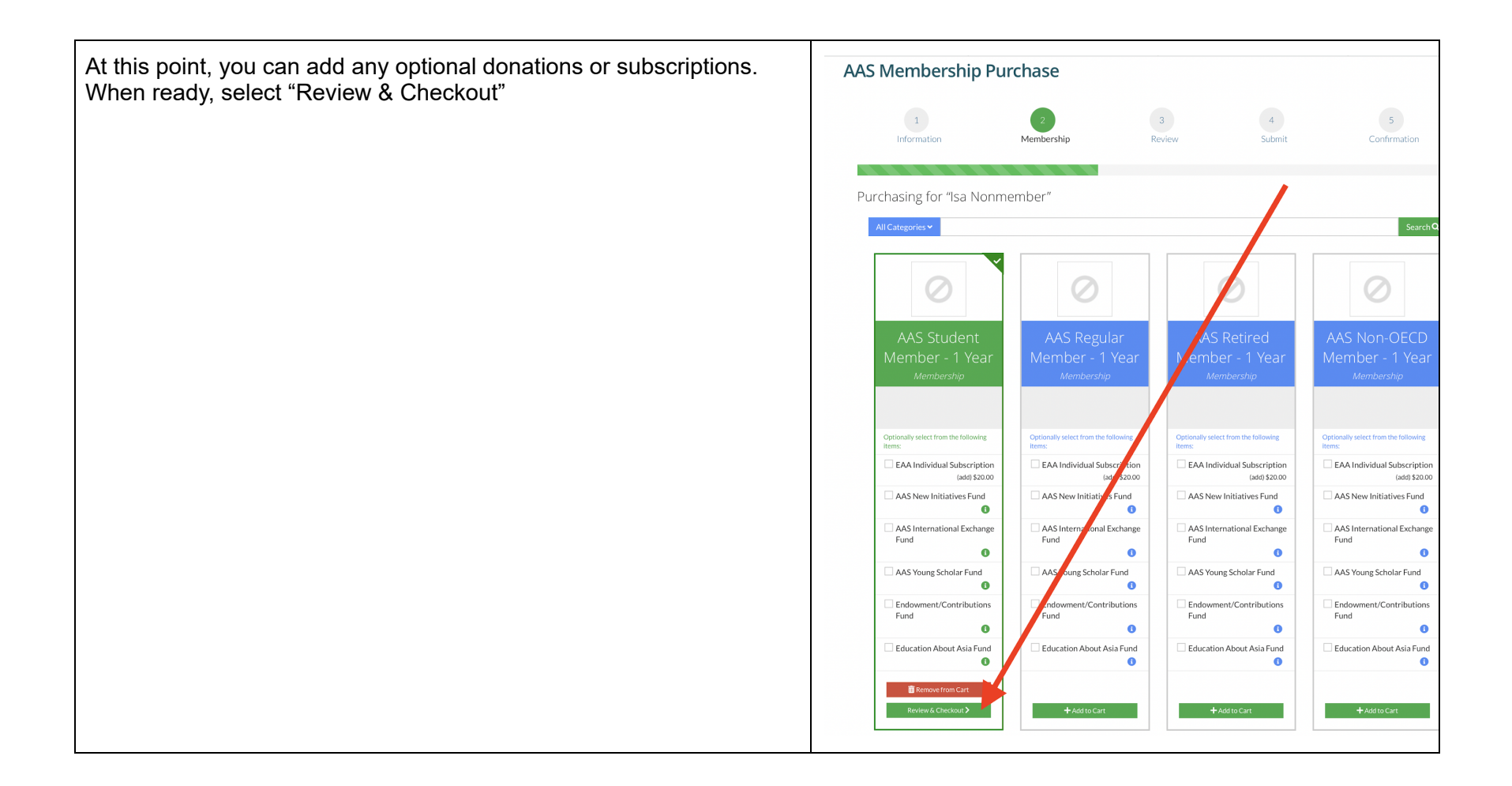

| The membership has now been added to your cart and you can move                                                 | A ceraciation for Acian Studias                                                                                                    |                                                                                                    |
|----------------------------------------------------------------------------------------------------|----------------------------------------------------------------------------------------------------|----------------------------------------------------------------------------------------------------|
| on to registering for the AAS Annual Conference.                                                                | Association for Asian Staates                                                                                                    |                                                                                                    |
|                                                                                                    | My Profile Membership Events Professional Resources Education About                                                                                                    | Asia Store Don                                                                                                    |
|                                                                                                    | •                                                                                                    | sa Nonmember William war                                                                                                    |
|                                                                                                    | My Shopping Cart                                                                                                    |                                                                                                    |
|                                                                                                    | 1 2 3 4<br>Information Membership Review Submit                                                                                                    | 5<br>Confirmation                                                                                                    |
|                                                                                                    | Purchasing for "Isa Nonmember"<br>You can click or tap on each item to go back and make changes.                                                                                                    |                                                                                                    |
|                                                                                                    | Item         Quantity         It           AAS Student Member - 1 Year         1         1           Membership         Effective Date: 10/7/2022 Expiration Date: 10/6/2023         1                                                                                                    | em Price Item Total Remains 40.00 \$40.00                                                                                        |
|                                                                                                    | This membership requires approval. Payment will be processed at time of approval.                                                                                                    |                                                                                                    |
| Select the "Events" tab in your top navigation menu. Click on<br>"Upcoming Events" for a listing of AAS events. | Association for Asian Studies                                                                                                    | AS Website Calendar Contact                                                                                                    |
|                                                                                                    |                                                                                                    |                                                                                                    |
|                                                                                                    | My Profile Membership Events Professional Resources Education Aboo<br>Events<br>Upcoming Events                                                                                                    | it Asia Store Dor<br>15a Nonmember William War                                                                                   |
|                                                                                                    | My Profile Membership Events Professional Resources Education Abov<br>Events Upcoming Events The My Shopping Cart                                                                                                    | it Asia Store Dor<br>#⊒9 Isa Nonmember William War                                                                               |
|                                                                                                    | My Profile Membership Events Professional Resources Education Abou<br>Events Upcoming Events II (Information Membership) (Information Membership) (In | tt Asia Store Dor<br>∰® Isa Nonmember William War<br>S<br>Confirmation                                                           |
|                                                                                                    | My Profile Membership Events Professional Resources Education Abov<br>Events Upcoming Events E<br>My Shopping Cart<br>1 1 2 3 4 4<br>Information Purchasing for "Isa Nonmember"<br>You can click or tap on each item to go back and make changes.                                                                                                    | tt Asia Store Dor<br>E Sa Nonmember William War<br>Confirmation                                                                  |
|                                                                                                    | My Profile       Membership       Events       Professional Resources       Education Abor         Upcoming Events       Image: Comparison of the second of the second                                                                                                    | tt Asia Store Dor<br>Fei Sa Nonmember William War<br>Sa Nonmember Confirmation<br>tem Price Item Total Rem<br>\$40.00 \$40.00 [] |

| Annual Conference registration is separated into two events. Select<br>the event based on if you are attending in Boston (includes virtual<br>event access) or Virtual only. Click "Register to Attend" for the event<br>you plan to attend. | My Profile       Membership       Events       Professional Resources       Education About Asia       Store       Donate         W       Profile       Membership       Events       Professional Resources       Education About Asia       Store       Donate         Image: Store Store       Image: Store       Image: |
|----------------------------------------------------------------------------------------------------|----------------------------------------------------------------------------------------------------|
| As with membership, register for yourself and not your institution. If<br>an institution is registered, the order will be voided.                                                                                                    | Assure Larrar Larrar<br>Association for Asian Studies<br>My Profile Membership Events Professional Resources Education About Asia Store                                                                                                    |

Read this page carefully.

Select the correct registration category. If you are a student member, select the Student Member rate and not the Member rate.

Please note:

- If you are selecting the Retired member registration rate, you must select Retired as your primary occupation.
  If you are selecting the K-12 Educator registration rate, you
- must select K-12 Educator as your primary occupation.

| 1                                                                                                    | 2                                                                                                    | 3                                                                                                    | 4                              | 5                       | 6                                                                                 | 7                    |
|----------------------------------------------------------------------------------------------------|----------------------------------------------------------------------------------------------------|----------------------------------------------------------------------------------------------------|--------------------------------|-------------------------|-----------------------------------------------------------------------------------|----------------------|
| Custom Information                                                                                                    | formation                                                                                                    | Sessions                                                                                                    | Related Items                  | Review                  | Submit                                                                            | Confirmation         |
|                                                                                                    |                                                                                                    |                                                                                                    |                                |                         |                                                                                   |                      |
| Purchasing for "Isa N                                                                                                    | onmember'                                                                                                    |                                                                                                    |                                |                         |                                                                                   |                      |
| Registration Types                                                                                                    |                                                                                                    |                                                                                                    |                                |                         |                                                                                   |                      |
| If you would like to join or renew y                                                                                                    | our membership na                                                                                                    | ow to take advantag                                                                                                    | e of the lower registratio     | n rates, please click l | ere.                                                                              |                      |
| - Membership must be current and                                                                                                    | active at the time o                                                                                                    | f registration to qua                                                                                                    | lify for member rates.         |                         |                                                                                   |                      |
| - Student non-members will be aske<br>documentation and for approval to                                                                                                    | d to provide proof<br>be completed.                                                                                                    | of student status du                                                                                                    | ring the registration proce    | ess. Please allow up to | 48 hours for AAS to r                                                             | eview student status |
| Faulty Dived Destination                                                                                                    | \$165 -                                                                                                    | Member                                                                                                    |                                |                         |                                                                                   |                      |
| cariy Bird Registration                                                                                                    | ⊛ \$75 - S                                                                                                    | tudent Member                                                                                                    |                                |                         |                                                                                   |                      |
| Plaza select your registration rate                                                                                                    | ○ \$125 -                                                                                                    | Retired Member                                                                                                    |                                |                         |                                                                                   |                      |
| (*Note: If you do not qualify for the                                                                                                    | ○ \$100 -                                                                                                    | Librarian Member                                                                                                    |                                |                         |                                                                                   |                      |
| selected rate, the system will defa                                                                                                    | <i>lt</i> ○ \$50 - K                                                                                                    | -12 Educator Memb                                                                                                    | er                             |                         |                                                                                   |                      |
| to the new meanshest state b                                                                                                    | - 4000                                                                                                    |                                                                                                    |                                |                         |                                                                                   |                      |
| o the non-member rate.j: **                                                                                                    | ) \$380-<br>) \$125-                                                                                                    | Non-Member<br>Student Non-Memb                                                                                                    | er                             |                         |                                                                                   |                      |
| to the non-member rate); **<br>Conference Demogra<br>Please assist us with collecting infor                                                                                                    | \$380-<br>\$125-                                                                                                    | Non-Member<br>Student Non-Memb                                                                                                    | er<br>s are and how we can bet | ter address your conf   | erence needs and requ                                                             | irements.            |
| to the non-member rate (). *<br>Conference Demogra<br>Please assist us with collecting info<br>First Time Attendee?: *                                                                                                    | \$380-<br>\$125-<br>phics<br>mation to determin<br>Yes                                                                                          | Non-Member<br>Student Non-Memb                                                                                                    | er<br>s are and how we can bet | ter address your conf   | erence needs and requ                                                             | irements.            |
| to the non-member rate,? *<br>Conference Demogra<br>Please assist us with collecting info<br>First Time Attendee? : *<br>Are you a speaker on a session? : *                                                                                                    | \$380-<br>\$125 -<br>Iphics<br>mation to determin<br>Yes<br>No                                                                                  | Non-Member<br>Student Non-Memb<br>ne who our attendee                                                                                                    | er<br>s are and how we can bet | ter address your conf   | erence needs and requ                                                             | irements.            |
| to the non-member rate;. *<br>Conference Demogra<br>Please assist us with collecting info<br>First Time Attendee?. *<br>Are you a speaker on a session?. *<br>Pronours on Conference Badge; *                                                                                                    | \$380-<br>\$125-<br>phics<br>mation to determin<br>Yes<br>No<br>She/Her/                                                                        | Non-Member<br>Student Non-Memb<br>ne who our attended<br>'Hers                                                                                                    | er<br>s are and how we can bet | er address your conf    | erence needs and requ<br>•<br>•<br>•                                              | irements.            |
| to the non-member rates, *<br>Conference Demogra<br>Please assist us with collecting info<br>First Time Attendee?; *<br>Are you a speaker on a session?; *<br>Pronours on Conference Badge; *<br>Please verify and/or update your pe                                                                                                    | \$380 -<br>\$125 -<br>phics<br>mation to determin<br>Yes<br>No<br>She/Her/<br>rsonal information                                                | Non-Member<br>Student Non-Memb<br>ne who our attended<br>Hers<br>below:                                                                                                    | er<br>s are and how we can bet | er address your conf    | erence needs and requ<br>•<br>•<br>•                                              | irements.            |
| to the non-member rate;. *<br>Conference Demogra<br>Please assist us with collecting info<br>First Time Attendee?; *<br>Are you a speaker on a session?; *<br>Pronours on Conference Badge; *<br>Please verify and/or update your pe<br>Rank/Position; *                                                                                         | \$380 -<br>\$125 -<br>phics<br>mation to determin<br>Yes<br>No<br>She/Her/<br>rsonal information                                                | Non-Member<br>Student Non-Memb<br>ne who our attended<br>/Hers<br>below:<br>2 Student                                                                                                    | er<br>s are and how we can bet | er address your conf    | erence needs and requ                                                             | uirements.           |
| to the non-member rate;. *<br>Conference Demogra<br>Please assist us with collecting info<br>First Time Attendee?; *<br>Arre you a spesiker on a session?; *<br>Pronouns on Conference Badge *<br>Please very and/or update your pe<br>Rank/Position; *<br>Geographic Area of Study<br>Conference; *                                             | S380-<br>S125-<br>PhiCS<br>Mation to determin<br>Yes<br>She/Her/<br>She/Her/<br>Graduate<br>Border C                                            | Non-Member<br>Student Non-Memb<br>ne who our attended<br>Hers<br>below:<br>e Student<br>rossing                                                                                                    | er<br>s are and how we can bet | ver address your conf   | erence needs and requ                                                             | irements.            |
| ta the non-member rate;. *<br>Conference Demogra-<br>Please assist us with collecting infor<br>First Time Attendee?; *<br>Are you a speaker on a session?; *<br>Pronours on Conference Badge; *<br>Please verify and/or update your per<br>Rank/Position: *<br>Geographic Area of Study<br>Conference: *<br>Primary Discipline: *                | Sao-<br>S125-<br>Phics<br>mation to determin<br>Yes<br>No<br>She/Her/<br>rsonal Information<br>Graduate<br>Border C<br>Anthrope                 | Non-Member<br>Student Non-Memb<br>Hers<br>below:<br>: Student<br>rossing                                                                                                    | er<br>s are and how we can bet | ter address your conf   | erence needs and requ                                                             | irements.            |
| ta the non-member rate;. *<br>Conference Demogra-<br>Please assist us with collecting infor<br>First Time Attendee?; *<br>Are you a speaker on a session? *<br>Pronours on Conference Badge; *<br>Pronours on Conference Badge; *<br>Pronours on Conference Badge; *<br>Pronours on Study<br>Conference; *<br>Primary Discipline; *              | Sao-<br>S125-<br>S125-<br>PhiCS<br>mation to determin<br>Yes<br>No<br>She/Her/<br>Graduate<br>Border C<br>Anthrope<br>Archaeol                  | Non-Member<br>Student Non-Memb<br>- who our attended<br>- Hers<br>- Student<br>- Student<br>- rossing<br>- cosing<br>- cosing | er<br>s are and how we can bet | er address your conf    | erence needs and requ<br>0<br>0<br>0<br>0<br>0<br>0<br>0<br>0<br>0<br>0<br>0      | irments.             |
| ta the non-member rate;. *<br>Conference Demogra-<br>Please assist us with collecting infor<br>First Time Attendee?; *<br>Are you a speaker on a session? *<br>Pronouns on Conference Badge: *<br>Pronouns on Conference Badge: *<br>Please verify and/or update your pe<br>Rank/Position: *<br>© Primary Discipline: *<br>Primary Occupation: * | Saco-<br>Saco-<br>State-<br>phics<br>Yes<br>No<br>She/Her/<br>She/Her/<br>Border C<br>Graduate<br>Border C<br>Anthropo<br>Archaeol<br>Faculty-1 | Non-Member<br>Student Non-Memb<br>Hers<br>Hers<br>- Student<br>- Student<br>- rossing<br>- opy<br>- opy<br>- opy<br>- ct 2                                                                                                    | er<br>s are and how we can bet | er address your conf    | erence needs and requ<br>0<br>0<br>0<br>0<br>0<br>0<br>0<br>0<br>0<br>0<br>0<br>0 | irments.             |

For Boston registrants: Check the name and organization is correct on your conference badge. You may make changes, if needed.

Then click, "Next."

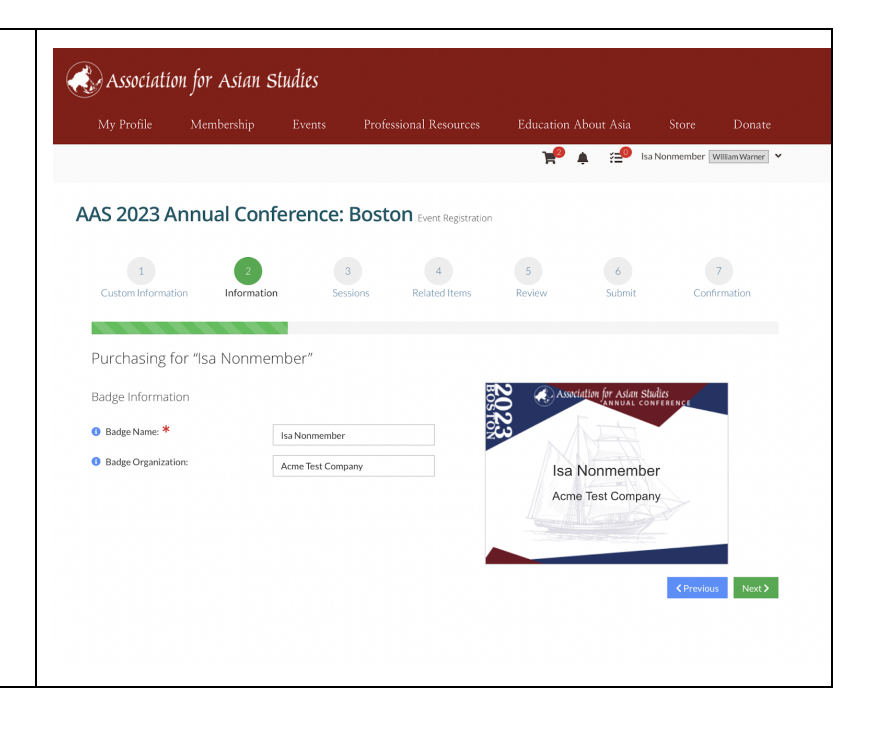

| Select any of the additional events listed if you plan to attend and click "Next." | Association for Asian Studies                                                                                   |
|------------------------------------------------------------------------------------|----------------------------------------------------------------------------------------------------|
|                                                                                    | My Profile Membership Events Professional Resources Education About Asia Store Donate                           |
|                                                                                    | 🎽 🌲 🖽 Isa Nonmember 🗹 William Warner 👻                                                                          |
|                                                                                    | AAS 2023 Annual Conference: Boston Event Registration                                                           |
|                                                                                    | 1 2 3 4 5 6 7<br>Custom Information Sessions Related Items Review Submit Confirmation                           |
|                                                                                    | Purchasing for "Isa Nonmember"                                                                                  |
|                                                                                    | Available Sessions:                                                                                             |
|                                                                                    | Thursday, March 16, 2023                                                                                        |
|                                                                                    | Thursday, March 16, 2023, 4:00 PM - Thursday, March 16, 2023, 4:45 PM (EST)     First-Time Attendee Orientation |
|                                                                                    | Free<br>+ Select                                                                                                |
|                                                                                    | Thursday, March 16, 2023, 5:00 PM - Thursday, March 16, 2023, 6:30 PM (EST)     Keynote Address  Free + Select  |
|                                                                                    | <ul><li>Friday, March 17, 2023</li></ul>                                                                        |
|                                                                                    | Friday, March 17, 2023, 6:00 PM - Friday, March 17, 2023, 7:00 PM (EST)     Presidential Address                |
|                                                                                    | Free<br>+ Select                                                                                                |
|                                                                                    | Friday, March 17, 2023, 7:30 PM - Friday, March 17, 2023, 8:30 PM (EST)     Member Reception                    |
|                                                                                    | Free<br>+ Select                                                                                                |
|                                                                                    | C Previous     Next >                                                                                           |

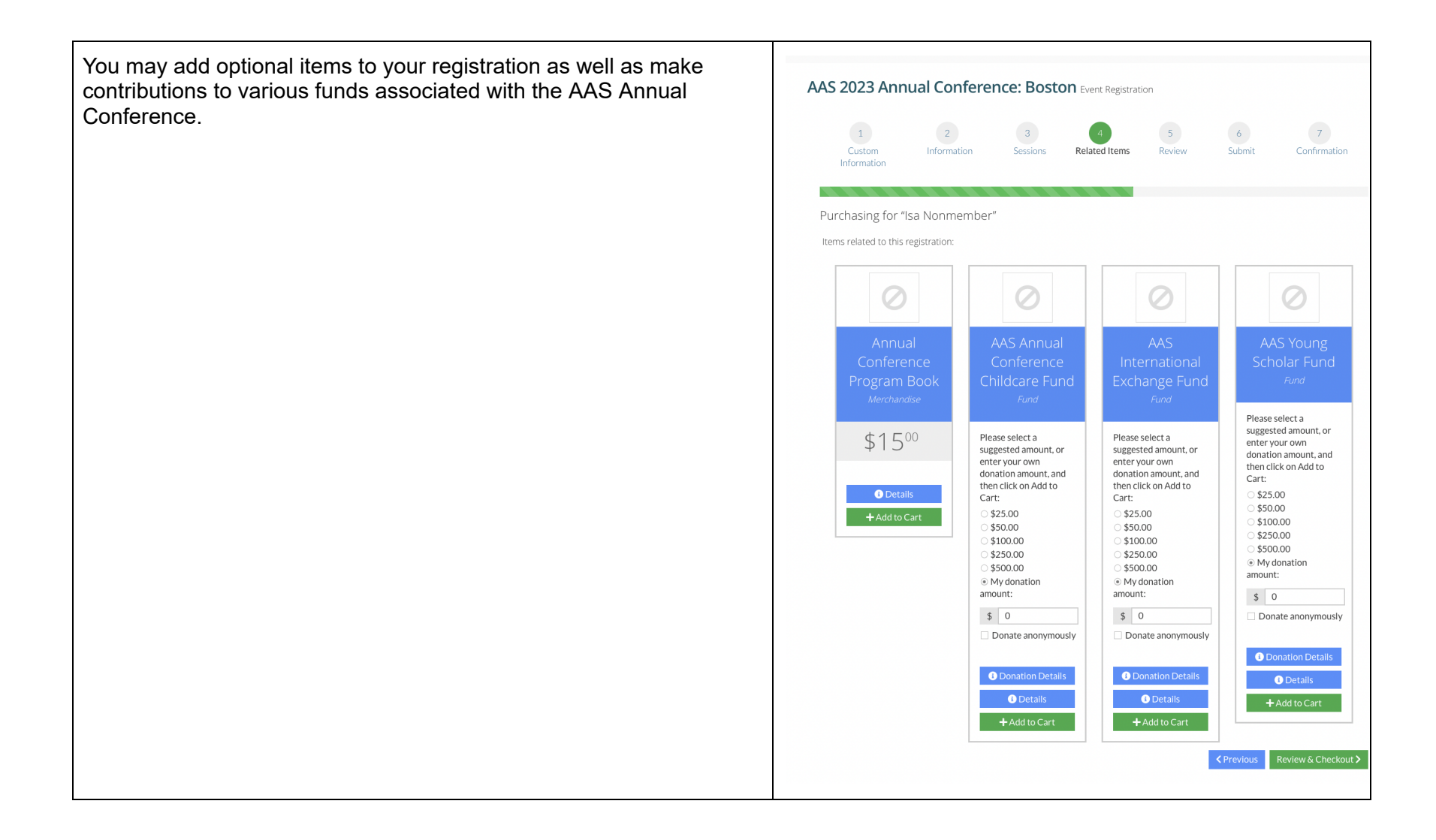

If your registration has been completed correctly, your shopping cart should show:

- The membership you are purchasing and,
- The registration type you selected with the correct rate (see orange box in the picture to the right)

If correct, select "Checkout" and complete payment details.

Student, Non-OECD, and K12 Trial Memberships require approval. Please allow 24-48 hours for us to manually approve your order. If your order is placed before the end of the Early Bird Registration deadline, you will receive that rate even if it is approved after the deadline.

| wiy rione                                                                                                    | Membership                                                                                                    |                                                                                                    | Professional Resources                                                                                                    |                                                            | About Asia          |         |                                              | Donate                                         |
|----------------------------------------------------------------------------------------------------|----------------------------------------------------------------------------------------------------|----------------------------------------------------------------------------------------------------|----------------------------------------------------------------------------------------------------|------------------------------------------------------------|---------------------|---------|----------------------------------------------|------------------------------------------------|
|                                                                                                    |                                                                                                    |                                                                                                    |                                                                                                    | <b>₩</b> ♣ 8                                               | Isa Nor             | nmember | William W                                    | /arner                                         |
| /ly Shoppi                                                                                                    | ng Cart                                                                                                    | •                                                                                                    |                                                                                                    |                                                            |                     |         |                                              |                                                |
| 1<br>Custom<br>Information                                                                                                    | 2<br>Information                                                                                                    |                                                                                                    | 3 4<br>sions Related Items                                                                                                    | 5<br>Review                                                | 6<br>Subn           | nit     | 7<br>Confirm                                 | nation                                         |
| Purchasing fo                                                                                                    | r "Isa Nonmemb                                                                                                    | per"                                                                                                    |                                                                                                    |                                                            |                     |         |                                              |                                                |
| You can click or tap                                                                                                    | o on each item to go b                                                                                                    | ack and make o                                                                                                    | hanges.                                                                                                    |                                                            |                     | Item    | Item                                         |                                                |
| Item                                                                                                    |                                                                                                    |                                                                                                    |                                                                                                    |                                                            | Quantity            | Price   | Total                                        | Remo                                           |
|                                                                                                    | S Student Men                                                                                                    | nber - 1 Ye                                                                                                    | ar 📃                                                                                                    |                                                            | 1                   | \$40.00 | \$40.00                                      |                                                |
| The AAS welcome                                                                                                    | embership<br>ective Date: 10/7/202<br>es and supports Stude<br>requires approval. Pa                                                                                                    | 22 Expiration E<br>nts<br>yment will be                                                                                         | Date: 10/6/2023<br>processed at time of approv                                                                                                    | al.                                                        |                     |         |                                              |                                                |
| The AAS welcome<br>This membership                                                                                                    | embership<br>ective Date: 10/7/202<br>es and supports Stude<br>requires approval. Pa<br>\S 2023 Annual<br>ent                                                                                                    | 22 Expiration E<br>ints<br>yment will be<br>Conferent                                                                           | Date: 10/6/2023<br>processed at time of approv<br>ce: Boston                                                                                             | al.                                                        | 1                   | \$75.00 | \$75.00                                      | Ô                                              |
| The AAS welcome<br>This membership                                                                                                    | embership<br>ective Date: 10/7/202<br>es and supports Stude<br>requires approval. Pa<br>extension and the support<br>S 2023 Annual<br>ent<br>on us for the AAS 2023<br>ding in Boston will rec<br>ISTRATION IS NOW (0)                                    | 22 Expiration E<br>ints<br>yment will be p<br>Conference<br>Annual Confe<br>eive full access<br>OPEN.                           | bate: 10/6/2023<br>processed at time of approv<br>ce: Boston<br>rence in Boston from Marcl<br>s to the in-person conference                              | al.<br>n 16-19, 2023. All<br>re and virtual                | 1                   | \$75.0C | \$75.00                                      | ā                                              |
| The AAS welcome<br>This membership<br>AAS<br>registrants atten<br>component. REGI<br>Please confirm you<br>or EDIT buttons to                                                            | entbarship<br>ective Date: 10/7/202<br>es and supports Stude<br>requires approval. Pa<br>ent<br>nus for the AAS 2023<br>ding in Boston will rec<br>ISTRATION IS NOW Our<br>in information below.<br>modify.                                               | 22 Expiration E<br>ints<br>yment will be p<br><b>Conference</b><br>Annual Confe<br>eive full access<br>DPEN.                    | Date: 10/6/2023<br>processed at time of approv<br>ce: Boston<br>rence in Boston from Marci<br>s to the in-person conference<br>changed, click on the ADD | al.<br>h 16-19, 2023. All<br>lee and virtual               | 1                   | \$75.0C | \$75.00<br>Pro                               | mo Co                                          |
| The AAS welcome<br>This membership<br>AAS<br>This membership<br>AAS<br>Tregistrants attent<br>component. REGI<br>Please confirm you<br>or EDIT buttons to<br>isa Nonmember:              | entbarship<br>ective Date: 10/7/202<br>es and supports Stude<br>requires approval. Pa<br>ent<br>ent<br>in us for the AAS 2023<br>ding in Boston will rec<br>ISTRATION IS NOW Co-<br>ur Information below.<br>modify.                                      | 22 Expiration E<br>ints<br>yment will be i<br><b>Conference</b><br>Annual Confe<br>eive full access<br>OPEN.                    | Date: 10/6/2023<br>processed at time of approv<br>ce: Boston<br>rence in Boston from Marci<br>s to the in-person conference<br>changed, click on the ADD | al.<br>n 16-19, 2023. All<br>se and virtual                | 1                   | \$75.0C | \$75.00<br>Pro                               | mo Co<br>Apr                                   |
| The AAS welcome<br>This membership<br>Restance on the second<br>registrants attent<br>component. REGI<br>Please confirm you<br>or EDIT buttons to<br>isa Nonmember:<br>Primary Organizat | entbarship<br>ective Date: 10/7/202<br>es and supports Stude<br>requires approval. Pa<br>ent<br>ent<br>in us for the AAS 2023<br>fing in Boston will rec<br>ISTRATION IS NOW O<br>ur information below.<br>modify.                                        | 22 Expiration E<br>Ints<br>yment will be j<br>Conference<br>Annual Confe<br>eive full access<br>pPEN.<br>If anything has<br>any | Date: 10/6/2023<br>processed at time of approv<br>ce: Boston<br>rence in Boston from Marci<br>s to the in-person conference<br>changed, click on the ADD | al.<br>n 16-19, 2023. All<br>se and virtual                | 1                   | \$75.00 | \$75.00<br>Pro<br>Code                       | mo Co<br>Apr<br>\$115.0                        |
| Component. REGI<br>Please confirm you<br>or EDIT buttons to<br>sa Nonmember:<br>Primary Organizat<br>Studio City, Califor<br>Durited States Edit                                         | entlearchip<br>ective Date: 10/7/202<br>es and supports Stude<br>requires approval. Pa<br>ent<br>nus for the AAS 2023<br>ding in Boston will rec<br>ISTRATION IS NOW Co<br>in formation below.<br>modify.<br>ion: Acme Test Compa<br>t<br>mia 91604<br>it | 22 Expiration E<br>ints<br>yment will be j<br>Conference<br>Annual Confe<br>eve full access<br>DPEN.<br>If anything has<br>any  | Date: 10/6/2023<br>processed at time of approv<br>ce: Boston<br>rence in Boston from Marcl<br>s to the in-person conference<br>changed, click on the ADD | al.<br>n 16-19, 2023. All<br>se and virtual<br>Subtotal do | 1<br>Dees not inclu | \$75.00 | \$75.00<br>Pro<br>Code<br>total<br>ble tro o | mo Co<br>Apr<br>\$115:<br>r shipp<br>sts, if a |